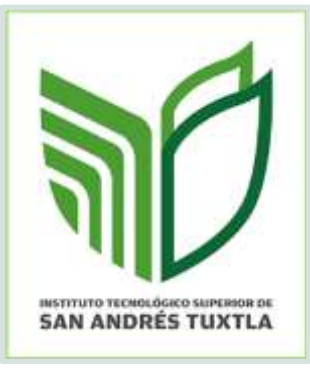

# INSTITUTO TECNOLÓGICO SUPERIOR DE SAN ANDRÉS TUXTLA

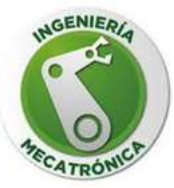

DIVISIÓN DE INGENIERÍA MECATRÓNICA

ASIGNATURA: MANUFACTURA AVANZADA

DOCENTE: GUILLERMO REYES MORALES

**GRUPO**: 611-A

PRACTICA DE LA UNIDAD 1:

PIEZA 1

INTEGRANTES:

CHAPOL GALLARDO KAZANDRA DE JESÚS

RIOS CASTILLO JONATHAN DE JESÚS

COMÍ ATAXCA ALEXIS

#### LUGAR Y FECHA DE ENTREGA:

SAN ANDRÉS TUXTLA, VER; 22/MAR/2023

## **MEDICIONES:**

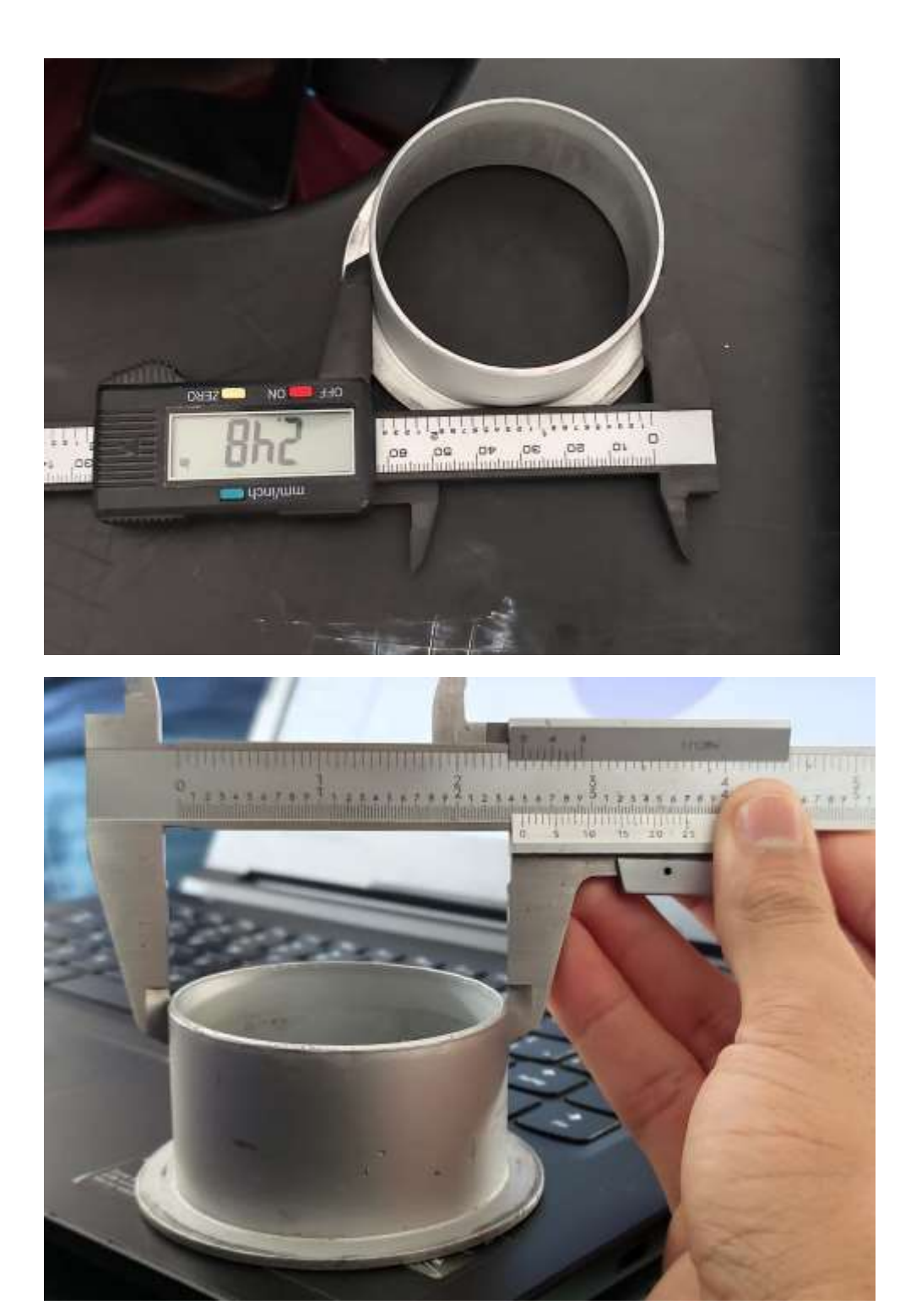

2 | Página

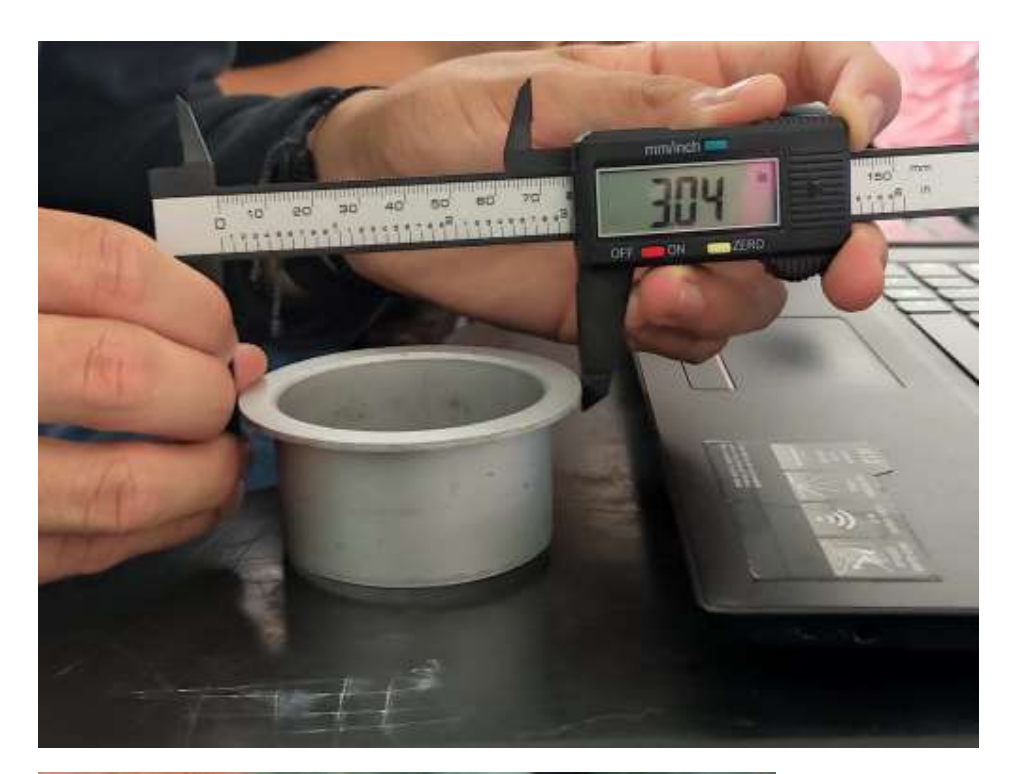

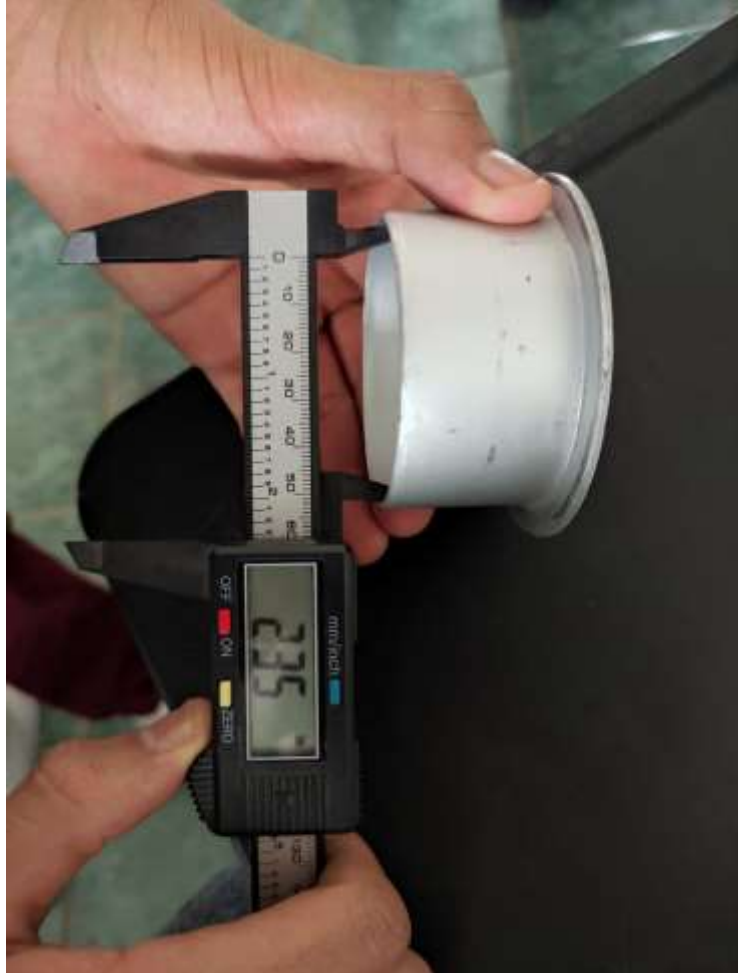

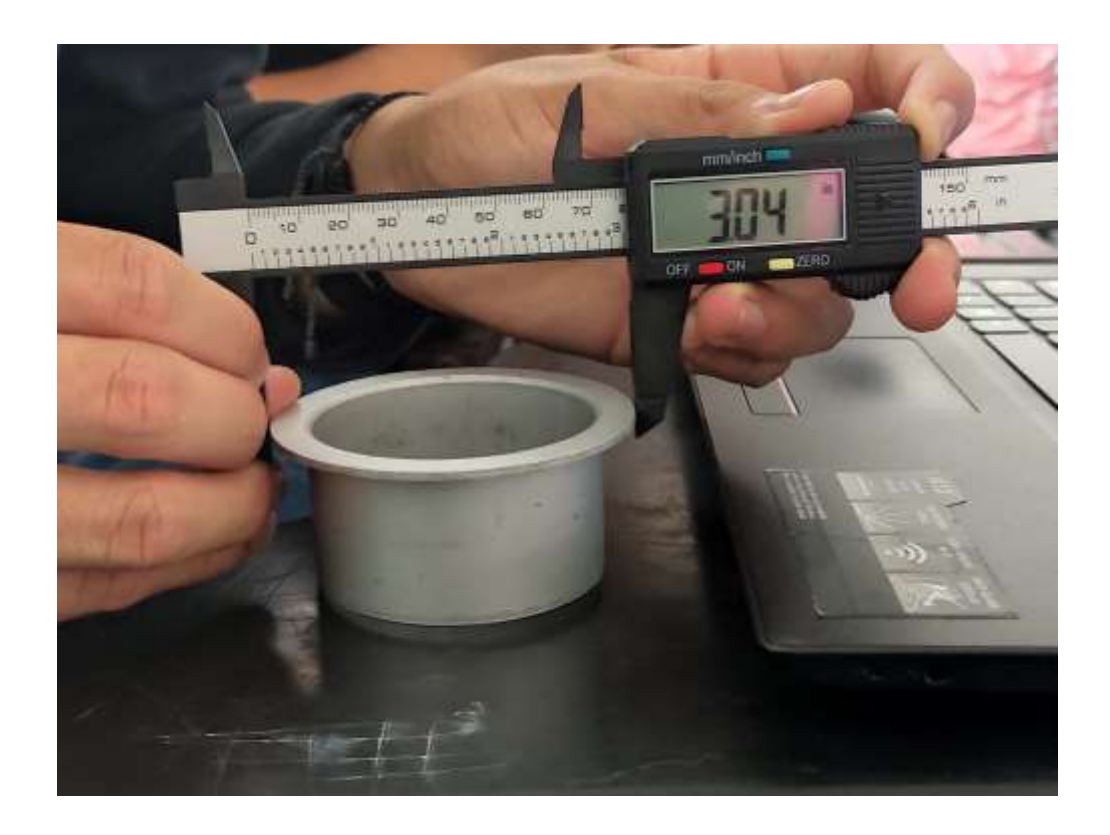

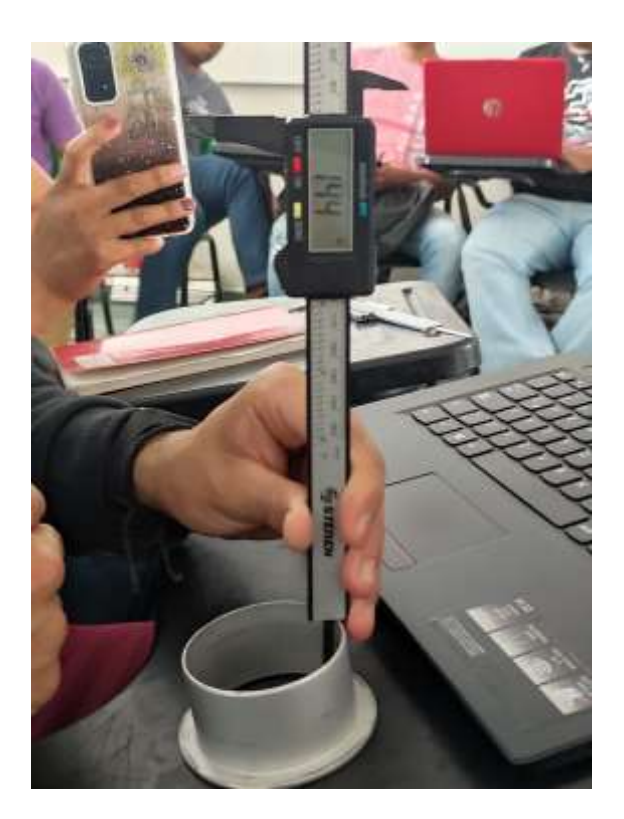

### **REALIZACION DE LA PIEZA EN SOLIDWORKS:**

1.- Abrimos el programa que utilizaremos para el diseño de la figura en esta ocasión utilizaremos el programa SOLIDWORKS.

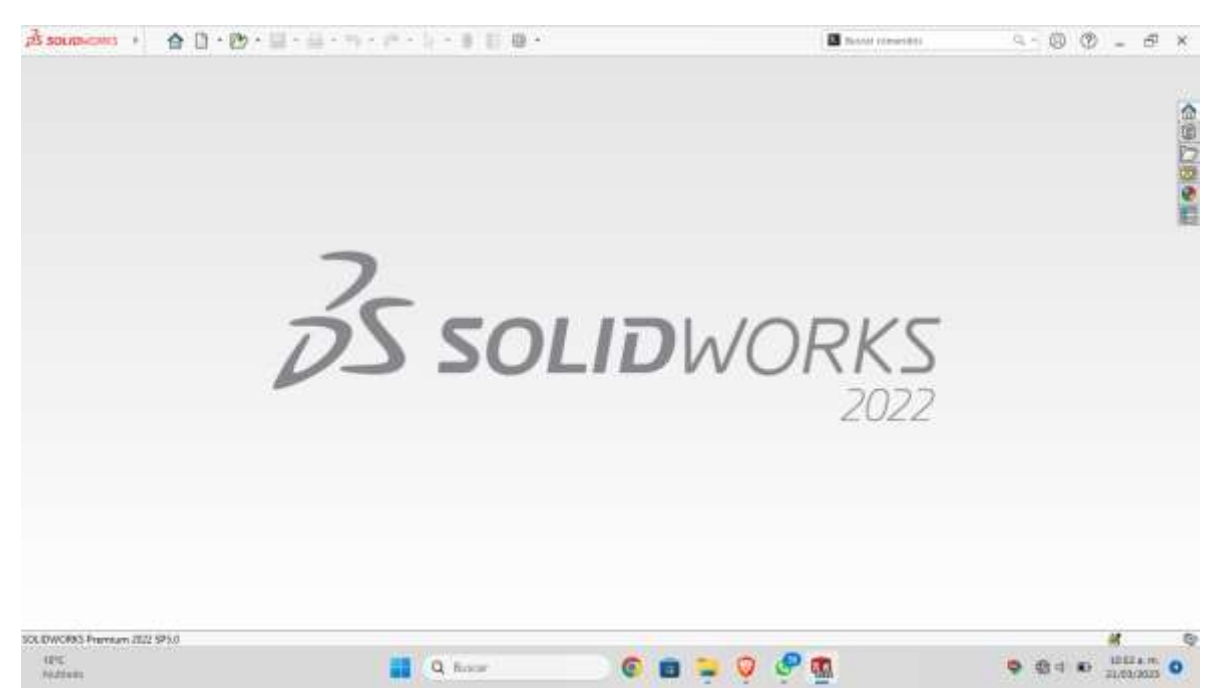

2.- Abrimos la sección menú y seleccionamos croquis.Posteriormente seleccionamos el plano en el que trabajaremos "planta".

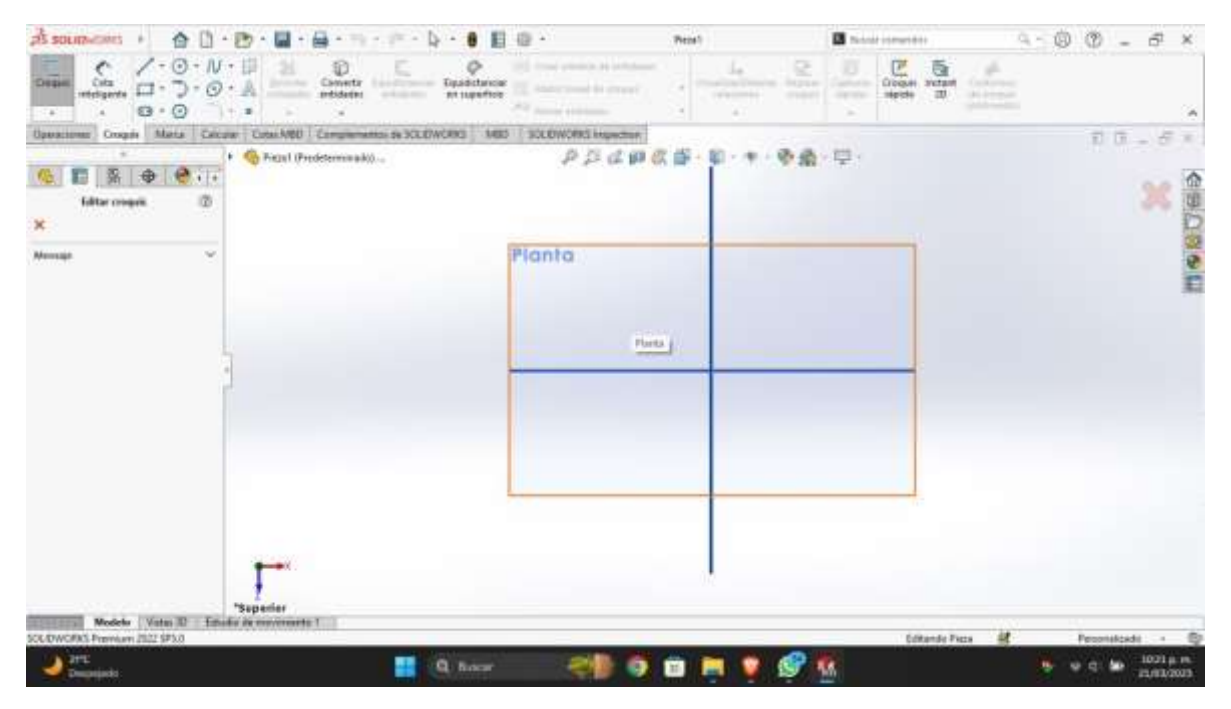

3.- Seleccionamos la unida de medida que utilizaremos en nuestro caso trabajaremos con pulgadas "PSI".

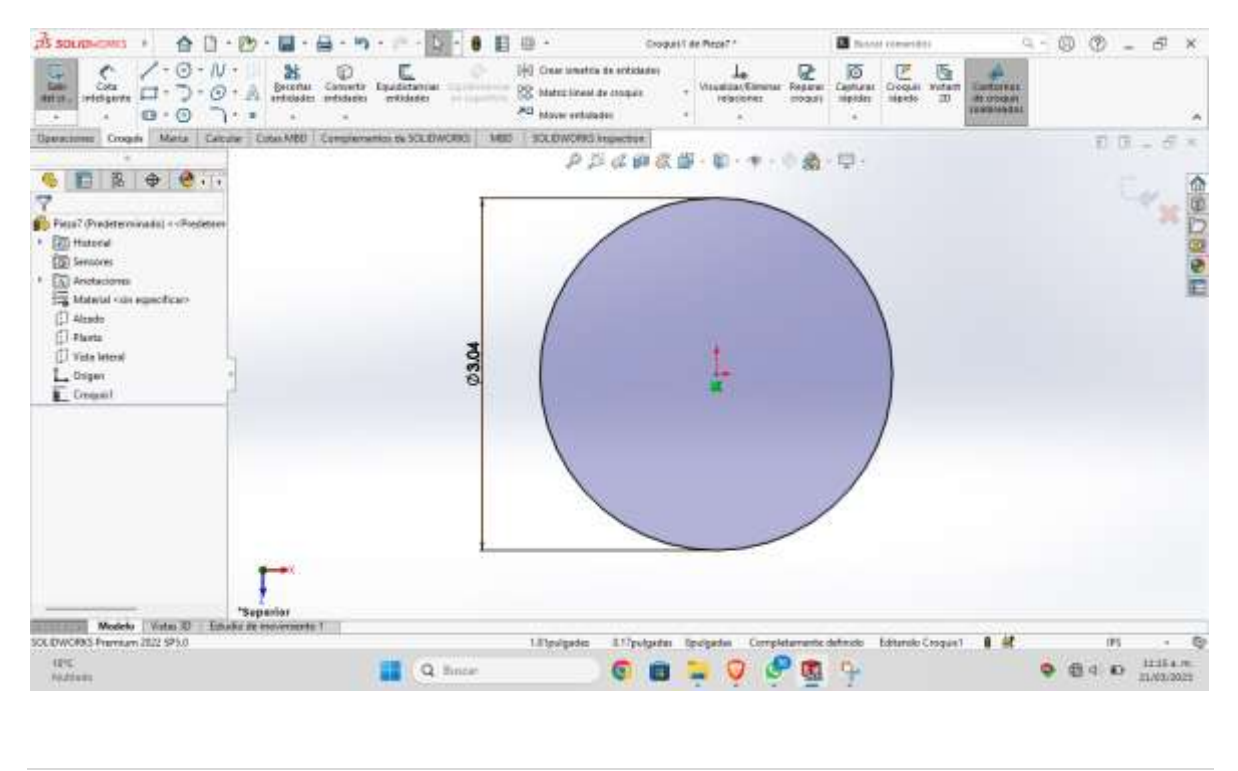

4.- Seleccionamos el circulo trazado y damos clic derecho SALIENTE – EXTRUIR.

![](_page_6_Picture_1.jpeg)

5.- En la parte superior del circulo asignamos un nuevo croquis y dibujamos el circulo interno y aplicamos las medidas

![](_page_6_Picture_3.jpeg)

# 6.- Lo mismo para los círculos internos dibujamos y asignamos medidas

![](_page_7_Figure_1.jpeg)

# 7.- En el circulo nuevo dibujado aplicamos la operación extruir corte por todo.

![](_page_7_Figure_3.jpeg)

8 | Página

### 8.- Seleccionamos las aristas al cual aplicaremos chaflan

![](_page_8_Picture_1.jpeg)

#### 9.- En la opción operaciones seleccionamos chaflan y aplicamos

![](_page_8_Picture_3.jpeg)

### 10.- Vista doble de pieza terminada

![](_page_9_Figure_1.jpeg)

### 11.- Medidas

![](_page_9_Figure_3.jpeg)